## **Routage INTER VLAN CISCO**

Les VLAN (Virtual Local Area Network) sont des réseaux virtuels qui permettent de configurer des réseaux différents sur un même switch. Ils permettent également de diminuer les domaines de diffusion (broadcast) et l'augmentation de la sécurité des réseaux différents pour qu'ils puissent communiquer entre eux. Nous pouvons affecter des ports aux VLAN pour la communication des postes connectés sur ces ports. Il existe 2 modes de connexions : access et trunk. Le mode access permet la connexion d'un périphérique comme les ordinateurs, imprimantes, serveurs, ...). Le mode trunk permet la circulation de plusieurs VLAN sur un même lien. Ce mode doit être mis en place entre 2 switchs, 2 routeurs et entre un switch et un routeur pour que la liaison se réalise.

La **création de VLAN** est mise en place sur les **switchs**. Le **routage Intervlan** est mise en place sur les **routeurs**.

I- Création et configuration VLAN (Switch)

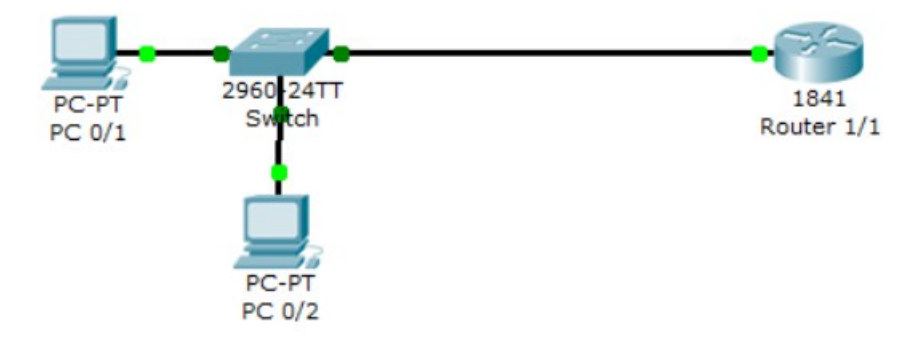

Pour créer des VLAN, nous allons sur le switch puis entrons dans l'onglet « CLI »

```
Switch>en

Switch‡conf t

Enter configuration commands, one per line. End with CNTL/Z.

Switch(config) #vlan 10

Switch(config-vlan) #name vla

Switch(config-vlan) #name vlan10

Switch(config-vlan) #exit

Switch(config) #vlan 20

Switch(config-vlan) #name vlan20

Switch(config-vlan) #exit

Switch(config-vlan) #exit

Switch(config) #
```

Ici 2 VLAN on été créé et un nom leurs a été attribué.

Pour visualiser les VLAN créés, nous pouvons entrer la commande : show vlan

| VLAN | Name               |        |      |        | Status Po |          | rts                            |           |          |        |  |
|------|--------------------|--------|------|--------|-----------|----------|--------------------------------|-----------|----------|--------|--|
| 1    | default            |        |      |        | act:      | ive Fa   | 10/1,                          | Fa0/2, Fa | 0/3, Fa  | 0/4    |  |
|      |                    |        |      |        |           | Fa       | 10/5,                          | Fa0/6, Fa | 0/7, Fa  | 0/8    |  |
|      |                    |        |      |        |           | Fa       | 10/9,                          | Fa0/10, F | a0/11, 1 | Fa0/12 |  |
|      |                    |        |      |        |           | Fa       | 10/13,                         | Fa0/14,   | Fa0/15,  | Fa0/16 |  |
|      |                    |        |      |        |           |          | Fa0/17, Fa0/18, Fa0/19, Fa0/20 |           |          |        |  |
|      |                    |        |      |        |           | Fa       | 10/21,                         | Fa0/22,   | Fa0/23,  | Fa0/24 |  |
|      |                    |        |      |        |           | G        | ig1/1,                         | Gig1/2    |          |        |  |
| 10   | vlan10             |        |      |        | act:      | ive      |                                |           |          |        |  |
| 20   | vlan20             |        |      |        |           | ve       |                                |           |          |        |  |
| 1002 | fddi-default       |        |      |        |           | ive      |                                |           |          |        |  |
| 1003 | token-ring-default |        |      |        |           | ive      | 7e                             |           |          |        |  |
| 1004 | fddinet-default    |        |      |        |           | active   |                                |           |          |        |  |
| 1005 | 5 trnet-default    |        |      |        |           | ive      |                                |           |          |        |  |
| VLAN | Type               | SAID   | MTU  | Parent | RingNo    | BridgeNo | Stp                            | BrdgMode  | Trans1   | Trans2 |  |
|      |                    |        |      |        |           |          |                                |           |          |        |  |
| 1    | enet               | 100001 | 1500 | -      | -         | -        | -                              | -         | 0        | 0      |  |
| 10   | enet               | 100010 | 1500 | -      | -         | -        | -                              | -         | 0        | 0      |  |
| 20   | enet               | 100020 | 1500 | -      | -         | -        | -                              | -         | 0        | 0      |  |
| Me   | ore                |        |      |        |           |          |                                |           |          |        |  |

Nous pouvons donc ici voir les 2 VLAN créés en plus de ceux qui sont créé automatiquement comme la VLAN natif qui part défault ce nomme VLAN 1.

Switch#show vlan

Nous allons maintenant voir comment affecter des ports aux VLAN. Nous devons alors taper les commandes suivantes :

```
Switch#conf t
Enter configuration commands, one per line. End with CNTL/2.
Switch(config)#interface range
Switch(config)#interface range fast
Switch(config)#interface range fastEthernet 0/1 - 12
Switch(config-if-range)#switch
Switch(config-if-range)#switchport mode access
Switch(config-if-range)#switchport access vlan 10
Switch(config-if-range)#exit
Switch(config-if-range)#exit
Switch(config-if-range)#switchport mode access
Switch(config-if-range)#switchport mode access
Switch(config-if-range)#switchport mode access
Switch(config-if-range)#switchport access vlan 20
Switch(config-if-range)#exit
```

Nous avons ici affecté les ports 1 à 12 au VLAN 10 et les ports 13 à 24 au VLAN 20.

Pour constater le changement nous pouvons retaper la commande : show vlan

| VLAN | Name               | Status | Ports                          |
|------|--------------------|--------|--------------------------------|
| 1    | default            | active | Gig1/1, Gig1/2                 |
| 10   | vlan10             | active | Fa0/1, Fa0/2, Fa0/3, Fa0/4     |
|      |                    |        | Fa0/5, Fa0/6, Fa0/7, Fa0/8     |
|      |                    |        | Fa0/9, Fa0/10, Fa0/11, Fa0/12  |
| 20   | vlan20             | active | Fa0/13, Fa0/14, Fa0/15, Fa0/16 |
|      |                    |        | Fa0/17, Fa0/18, Fa0/19, Fa0/20 |
|      |                    |        | Fa0/21, Fa0/22, Fa0/23, Fa0/24 |
| 1002 | fddi-default       | active |                                |
| 1003 | token-ring-default | active |                                |
| 1004 | fddinet-default    | active |                                |
| 1005 | trnet-default      | active |                                |
|      |                    |        |                                |

Nous voyons ici que les ports ont été affectés dans les VLAN désigné.

Nous allons maintenant mettre les port connecté du switch et du routeur en mode « trunk ».

Sur le switch :

Switch#sh vlan

```
Switch#conf t
Enter configuration commands, one per line. End with CNTL/2.
Switch(config)#interface gi 1/1
Switch(config-if)#switchport mode trunk
%LINEPROTO-5-UPDOWN: Line protocol on Interface GigabitEthernet1/1, changed stat
e to down
%LINEPROTO-5-UPDOWN: Line protocol on Interface GigabitEthernet1/1, changed stat
e to up
Switch(config-if)#
```

Pour vérifier les résultats complets, nous tapons la commande show run

```
Switch#sh run
Building configuration ...
Current configuration : 2172 bytes
1
version 12.2
no service password-encryption
1
hostname Switch
1
I
I
interface FastEthernet0/1
switchport access vlan 10
switchport mode access
I
interface FastEthernet0/2
switchport access vlan 10
switchport mode access
1
interface FastEthernet0/3
switchport access vlan 10
switchport mode access
ī
interface FastEthernet0/4
switchport access vlan 10
switchport mode access
1
```

Nous voyons que tous les ports sont en mode « access »

```
interface GigabitEthernet1/1
switchport mode trunk
!
```

celui du switch connecté au routeur en mode « trunk »

## II- Routage Intervlan (Routeur)

Le routage **Intervlan** permet l'interconnexion entre plusieurs **VLAN** qui s'effectue sur une couche de niveau 3. Il se réalise entre plusieurs interfaces virtuelles (une par VLAN) de la même manière qu'entre des interfaces physiques. Il se réalise à l'aide de sous-interfaces.

Nous devons visualiser la table de routage en tapant la commande show ip route

```
Router#sh ip ro
Router#sh ip route
Codes: C - connected, S - static, I - IGRP, R - RIP, M - mobile, B - BGP
D - EIGRP, EX - EIGRP external, O - OSPF, IA - OSPF inter area
N1 - OSPF NSSA external type 1, N2 - OSPF NSSA external type 2
E1 - OSPF external type 1, E2 - OSPF external type 2, E - EGP
i - IS-IS, L1 - IS-IS level-1, L2 - IS-IS level-2, ia - IS-IS inter area
* - candidate default, U - per-user static route, o - ODR
P - periodic downloaded static route
```

Gateway of last resort is not set

Pour le moment, nous constatons qu'aucune route n'a été créée et configurée. Pour créer le routage **Intervian**, nous devons entrer ces commandes dans le routeur:

```
Router#conf t
Enter configuration commands, one per line. End with CNTL/Z.
Router(config) #interface fastEthernet 0/0.10
%LINK-5-CHANGED: Interface FastEthernet0/0.10, changed state to up
$LINEPROTO-5-UPDOWN: Line protocol on Interface FastEthernet0/0.10, changed stat
e to upRouter(config-subif) #encapsulation dot10 10
Router(config-subif) #ip address 192.168.10.1 255.255.255.0
Router(config-subif) #no sh
Router (config-subif) #exit
Router(config) #interface fastEthernet 0/0.20
$LINK-5-CHANGED: Interface FastEthernet0/0.20, changed state to up
Router(config-subif) #encapsulation dot10 20
Router(config-subif) #ip address 192.168.20.1 255.255.255.0
Router(config-subif) #no sh
Router(config-subif) #exit
Router (config) #
```

Pour vérifier les 2 routes créées, nous devons taper la commande: show ip route

```
Router#sh ip route
Codes: C - connected, S - static, I - IGRP, R - RIP, M - mobile, B - BGP
D - EIGRP, EX - EIGRP external, O - OSPF, IA - OSPF inter area
N1 - OSPF NSSA external type 1, N2 - OSPF NSSA external type 2
E1 - OSPF external type 1, E2 - OSPF external type 2, E - EGP
i - IS-IS, L1 - IS-IS level-1, L2 - IS-IS level-2, ia - IS-IS inter area
* - candidate default, U - per-user static route, o - ODR
P - periodic downloaded static route
```

```
C 192.168.10.0/24 is directly connected, FastEthernet0/0.10
```

```
C 192.168.20.0/24 is directly connected, FastEthernet0/0.20
```

Nous constatons que les 2 routes créées sont présentes.

Pour visualiser à nouveau la configuration complète et constater les résultats, nous retapons la commande : show run

```
interface FastEthernet0/0.10
encapsulation dot1Q 10
ip address 192.168.10.1 255.255.255.0
!
interface FastEthernet0/0.20
encapsulation dot1Q 20
ip address 192.168.20.1 255.255.255.0
!
```